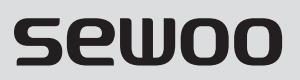

Aroot Co., Ltd.

경기도 오산시 가장산업동로 28-6 (18103) 대표번호 031-8077-5000 / 팩스 031-624-5310 / http://www.miniprinter.com

TS400 KOR Rev. B 11/2023

# Sewoo

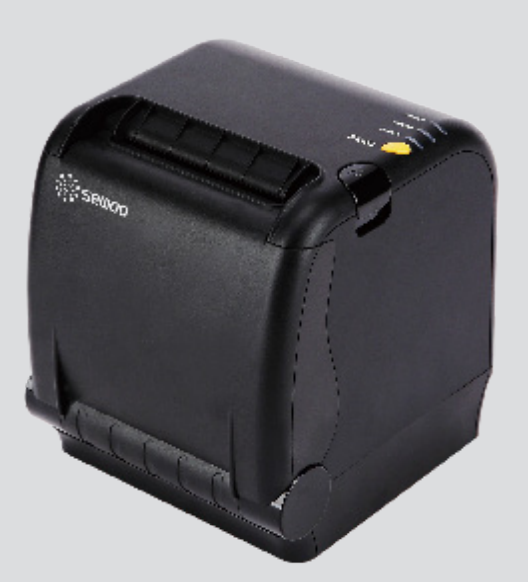

# MODEL : SLK-TS400 시리즈

영수증 프린터 사용 설명서

이 사용설명서와 제품은 저작권법에 의해 보호되어 있습니다.

## 전자파 적합등록

#### 사용자 안내문

※ 이 기기는 업무용 환경에서 사용할 목적으로 적합성평가를 받은 기기로서 가정용 환경에서 사용하는 경우 전파간선의 우려가 있습니다.

해당 무선설비는 전파혼신 가능성이 있으므로 인명안전과 관련된 서비스는 할 수 없음

## 형식등록

2.4GHz대역을 사용하는 블루투스 무선설비

## 인증 사항

| 인증자 상호     | 주식회사 에이루트            |
|------------|----------------------|
| 기기의 명칭     | MINI PRINTER         |
| 모델명        | SLK-TS400B           |
|            | SLK-TS400EBB         |
| 제조년도       |                      |
| 제조자 / 제조국가 | 주식회사 에이루트 / 한국       |
| 이즈비수       | R-R-SWP-SLK-TS400B   |
| 인승민오       | R-R-SWP-SLK-TS400EBB |

| 승인받은 무선모듈 신청인  | 주식회사 에이루트                        |
|----------------|----------------------------------|
| 기기의 명칭         | 특정소출력 무선기기<br>(무선데이터통신시스템용 무선기기) |
| 모델명            | SBT-M2                           |
| 인증년월           | 2019. 02                         |
| 제조자 / 제조국가     | 주식회사 에이루트 / 한국                   |
| 승인받은 무선모듈 인증번호 | R-C-SWP-SBT-M2                   |

이 사용설명서와 제품은 저작권법에 의해 보호되어 있습니다.

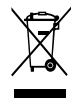

Disposal of Old Electrical&Electronic Equipment(Applicable in the European Union and other European countries with separate collection systems)

본 제품을 분류되지 않은 자치단체 쓰레기로 처리하지 마세요. 본 제품은 재활용이 가능하며, 해당 지역의 기준에 따라 재활용해야 합니다.

## 전자파 적합등록

#### 사용자 안내문

※ 이 기기는 업무용 환경에서 사용할 목적으로 적합성평가를 받은 기기로서 가정용 환경에서 사용하는 경우 전파간선의 우려가 있습니다.

해당 무선설비는 전파혼신 가능성이 있으므로 인명안전과 관련된 서비스는 할 수 없음

### 형식등록

2.4, 5GHz대역을 사용하는 WIFI 무선설비

## 인증 사항

| 인증자 상호     | 주식회사 에이루트            |
|------------|----------------------|
| 기기의 명칭     | MINI PRINTER         |
| 다네며        | SLK-TS400W           |
| 모델영        | SLK-TS400EBW         |
| 제조년도       |                      |
| 제조자 / 제조국가 | 주식회사 에이루트 / 한국       |
| 이즈비수       | R-R-SWP-SLK-TS400W   |
| 친승민오       | R-R-SWP-SLK-TS400EBW |

| 승인받은 무선모듈 신청인  | (주)아이앤씨테크놀로지          |
|----------------|-----------------------|
| 기기이 며치         | 특정소출력 무선기기            |
|                | (무선데이터통신시스템용 무선기기)    |
| 모델명            | WFM60-SFP2501         |
| 인증년월           | 2018. 08              |
| 제조자 / 제조국가     | (주)아이앤씨테크놀로지 / 한국     |
| 승인받은 무선모듈 인증번호 | R-C-iNc-WFM60-SFP2501 |

이 사용설명서와 제품은 저작권법에 의해 보호되어 있습니다.

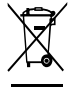

Disposal of Old Electrical&Electronic Equipment(Applicable in the European Union and other European countries with separate collection systems)

본 제품을 분류되지 않은 자치단체 쓰레기로 처리하지 마세요. 본 제품은 재활용이 가능하며, 해당 지역의 기준에 따라 재활용해야 합니다.

# 안전을 위한 주의사항

사용자의 안전을 지키고 재산상의 손해를 사전에 방지하기 위한 내용입니다. 아래의 내용을 잘 읽고 올바르게 사용해 주세요.

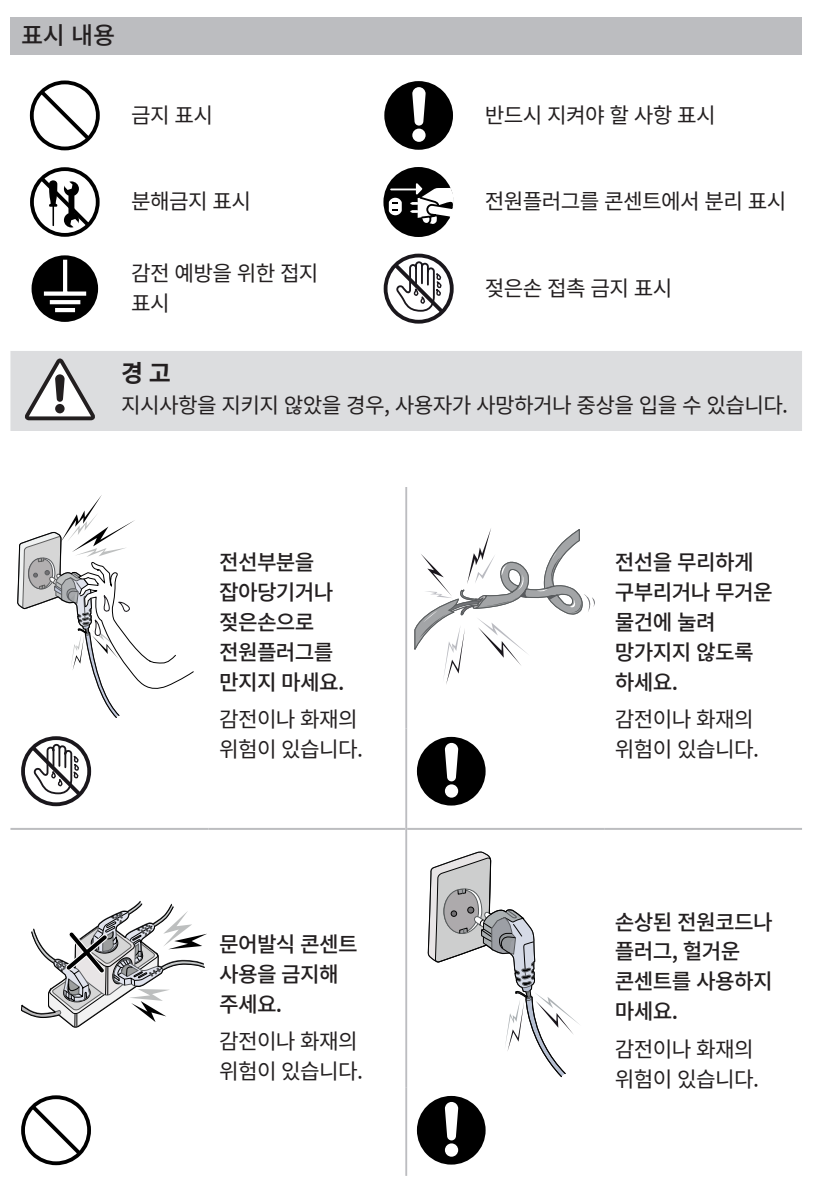

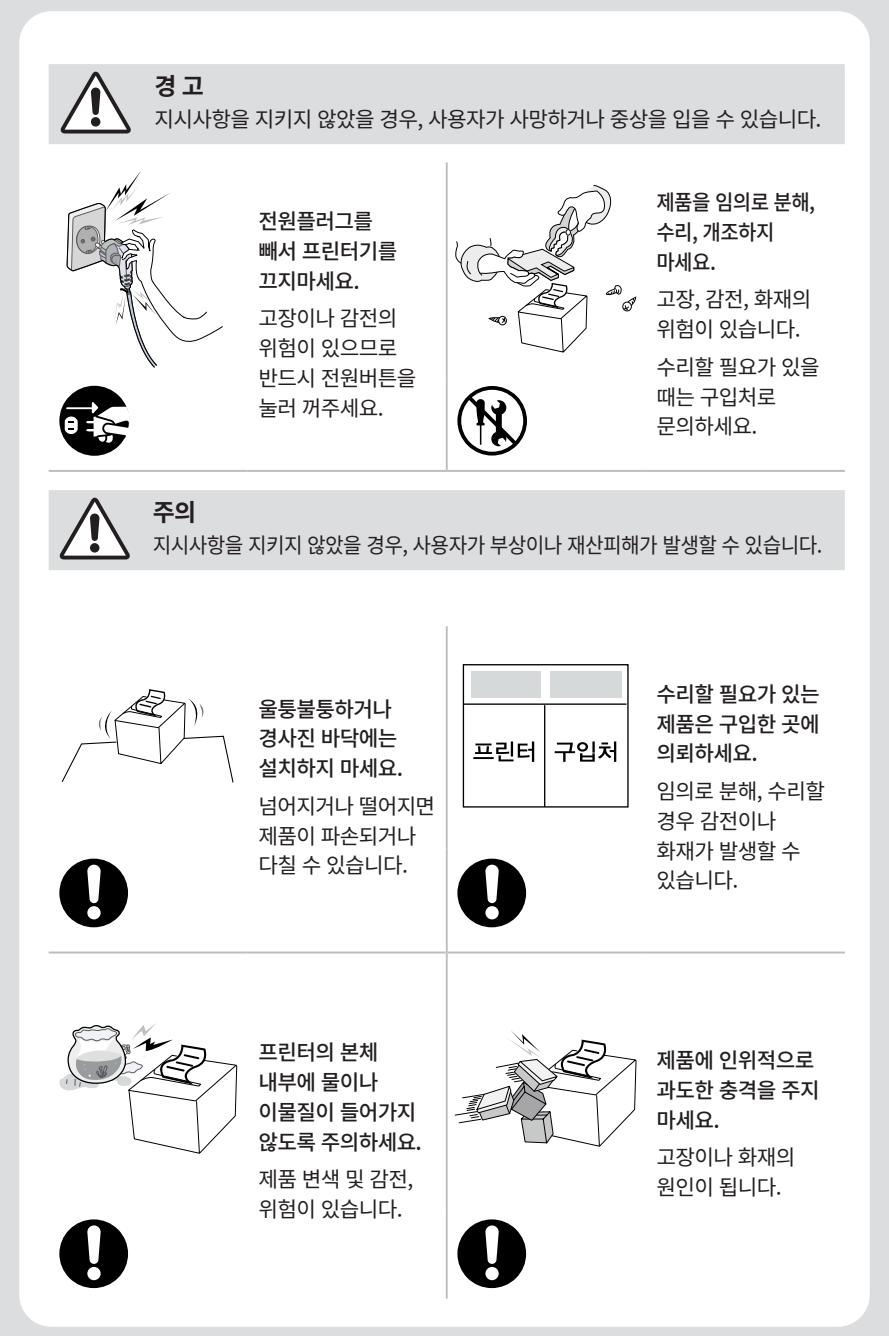

# 목 차

| 1. 각 부분의 명칭                 | 3        |
|-----------------------------|----------|
| 2. 프린터 구성                   | 4        |
|                             | 4        |
| 2.2 케이블 연결                  | 5        |
| 2.3 용지교체                    | 8        |
| 3. 컨트롤 패널과 다른 기능            | 11       |
| 3.1 컨트롤 패널                  | 11       |
| 3.2 에러상태 확인                 | 11       |
| 4. 셀프테스트                    | 12       |
| 5. ASCII Print              | 13       |
| 6. ECO Mode                 | 13       |
| 6.1 Font                    | 13       |
| 6.2 Paper Reduce            | 14       |
| 6.3 Density                 | 14       |
| 7. Printer Setting          | 15       |
| 7.1 Baudrate                | 15       |
| 7.2 Cutter                  | 15       |
| 7.3 Error Beep              | 15       |
| 7.4 Melody                  | 16       |
| 8. Hexadecimal Dump         | 17       |
| 9. 통신 연결                    | 18       |
| 9.1 블루투스 연결                 | 18       |
| 9.2 와이파이 연결                 | 18       |
| 10. 프린터 청소                  | 19       |
| 11. 제품사양                    | 20       |
|                             |          |
| 12. Command 리스트             | 22       |
| 12. Command 리스트<br>13. 유틸리티 | 22<br>24 |

## 1. 각 부분의 명칭

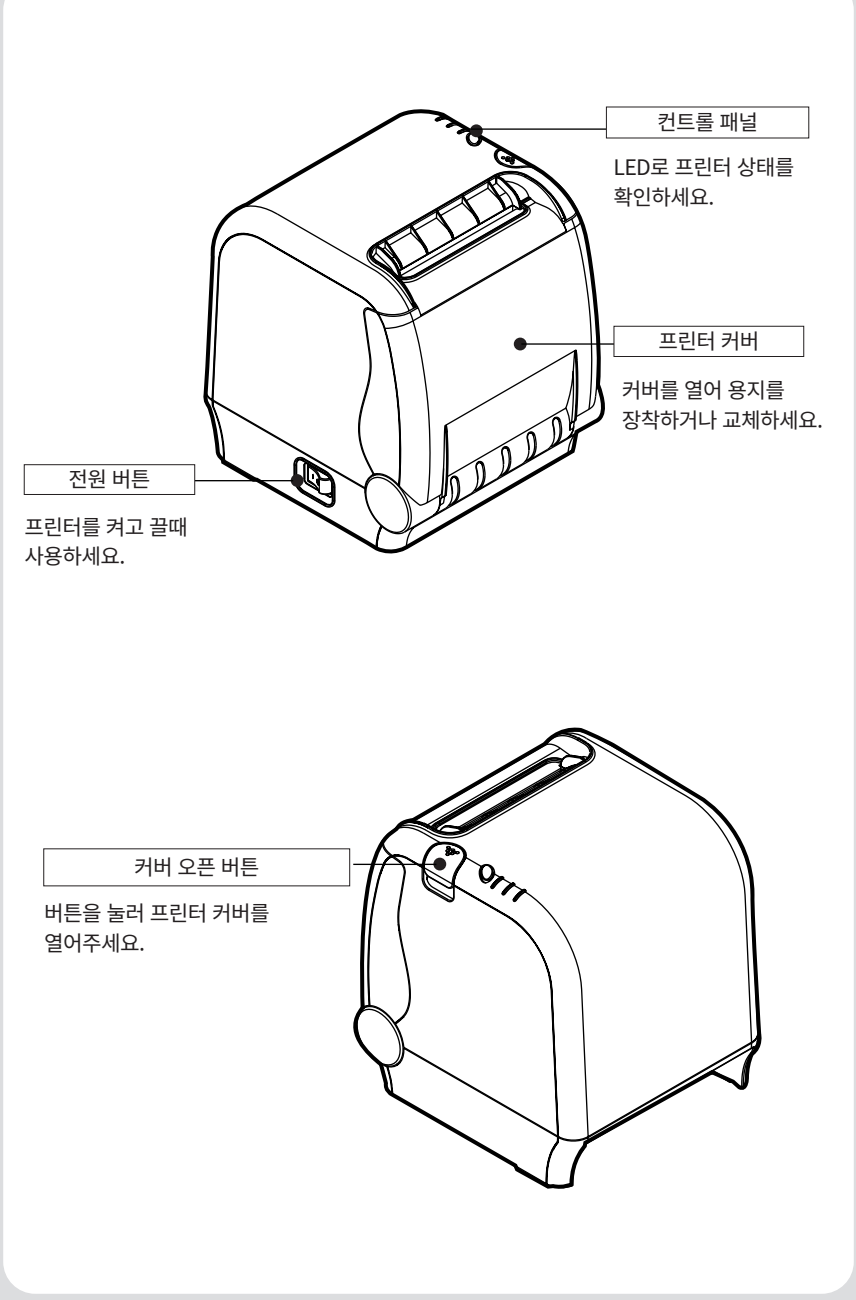

2. 프린터 구성

## 2.1. 기본 구성품

프린터 박스에 구성되어 있는 기본 구성품들 입니다. 하기의 구성품 중 손상되었거나, 들어있지 않은 경우 판매점에 문의주세요.

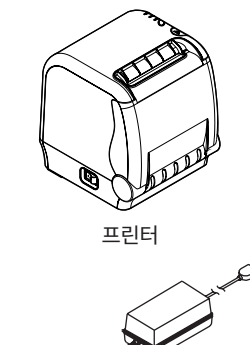

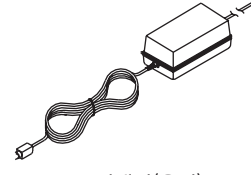

어댑터(옵션)

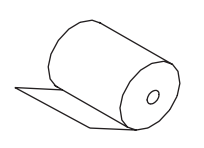

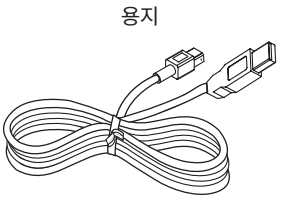

인터페이스 케이블(옵션)

## 2.1. 기본 구성품

모든 케이블은 다음과 같이 프린터 뒷면의 커넥터 패널에 연결됩니다.

## SLK-TS400, SLK-TS400B, SLK-TS400W

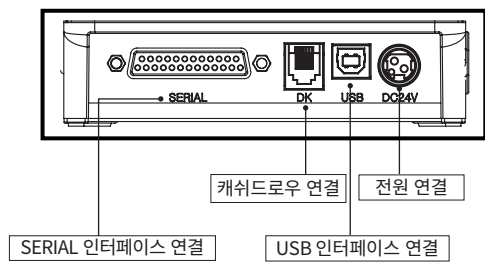

## SLK-TS400EB, SLK-TS400EBB, SLK-TS400EBW

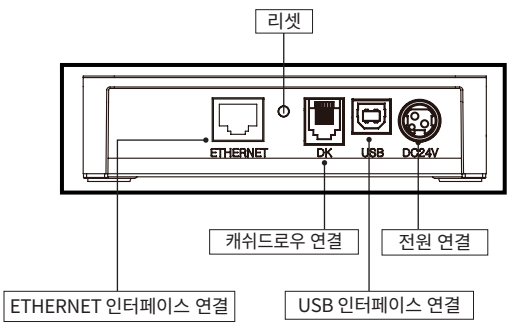

케이블을 연결하기 전에 프린터와 컴퓨터가 모두 꺼져 있는지 확인하세요.

## 2.2-1. 인터페이스 연결

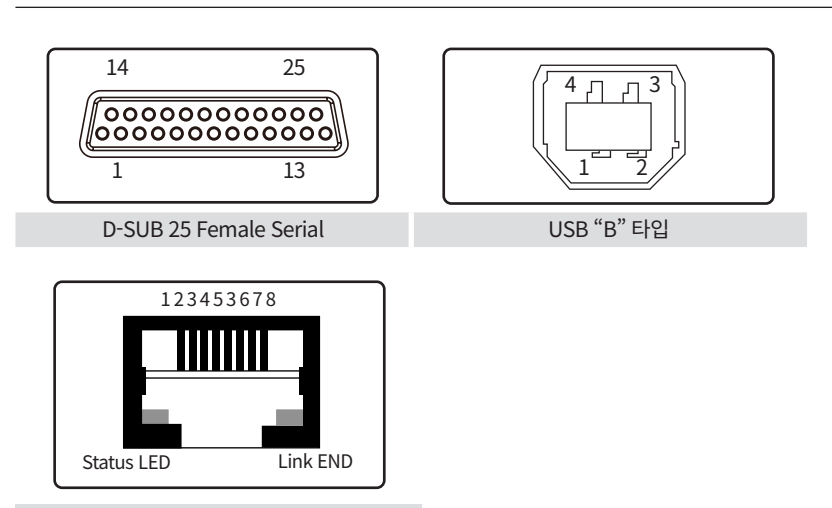

Ethernet

## Ethernet 인터페이스

| 핀 | 신호         | 입/출력          |
|---|------------|---------------|
| 1 | Data Out + | Output Data + |
| 2 | Data Out - | Output Data - |
| 3 | Data IN +  | Input Data +  |
| 4 | N.C        |               |
| 5 | N.C        |               |
| 6 | Data IN -  | Input Data -  |
| 7 | N.C        |               |
| 8 | N.C        |               |

## 25핀 Serial 인터페이스

| 핀     | 신호  | 입/출력   | 내용                |
|-------|-----|--------|-------------------|
| 2     | TxD | Output | 프린터 송신 데이터라인      |
| 3     | RxD | Input  | 프린터 수신 데이터라인      |
| 4, 20 | DTR | Output | 프린터 상태 알림(핸드셰이크)  |
| 6     | DSR | Input  | 호스트 상태 수신         |
| 1,7   | GND | -      | 접지(System Ground) |

## USB 인 터페이스

| 핀 | 신호    | 입/출력 | 내용                |
|---|-------|------|-------------------|
| 1 | +5V   | -    | +5V               |
| 2 | DATA- | -    | USB 데이터라인(-)      |
| 3 | DATA+ | -    | USB 데이터라인(+)      |
| 4 | GND   | -    | 접지(System Ground) |

## 2-2-2. 캐쉬드로우 연결

이 프린터는 RJ-11(6핀) 모듈라 잭을 사용하는 하나의 캐쉬드로우를 구동시킬 수 있습니다. 이 커넥터에서 최대 1A까지의 전류를 캐쉬드로우에 공급할 수 있습니다. (인쇄동작을 하지않을 때, 최대 0.5초까지 전류를 공급합니다.)

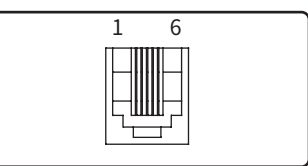

| 핀 | 신호                | 내용     |
|---|-------------------|--------|
| 1 | 접지(Signal GND)    | -      |
| 2 | 캐쉬드로우 구동 신호 1     | Output |
| 3 | 캐쉬드로우 열림/닫힘 상태 확인 | Input  |
| 4 | +24V              | -      |
| 5 | 캐쉬드로우 구동 신호 2     | Output |
| 6 | 접지(Signal GND)    | -      |

### ✔ 알아두기

이 프린터는 캐쉬드로우 구동 신호 1, 2가 프린터 내부에서 하나의 신호로 합쳐져 있습니다.

캐쉬드로우 구동 신호 1, 2를 각각 나눠서 사용할 수 없기 때문에, 1단으로 구성된 캐쉬드로우와 함께 사용할 것을 권장합니다.

## 2.3. 용지 교체

## ✔ 알아두기

규격에 맞는 용지를 사용하세요.

#### 프린터의 전원을 꺼주세요.

- 1 프린터가 데이터를 수신하고 있지 않은지 확인해주세요.(프린터 전원을 끄지 않으면 저장된 데이터를 잃을 수 있습니다.)
- 2 그림과 같이 커버 오픈 버튼을 눌러 프린터 커버를 열어줍니다.

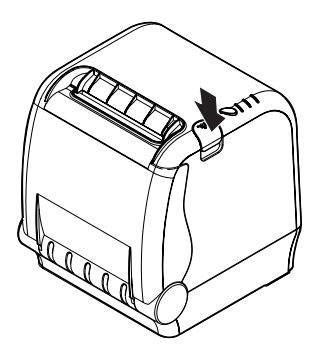

- 3 사용 된 프린터 용지 지관을 제거합니다.(용지제거)
- 4 새로운 용지를 아래의 그림과 같이 교체해줍니다.

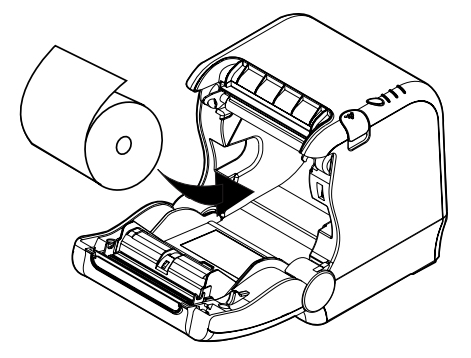

5 아래 그림과 같은 방향으로 용지를 넣어줍니다.

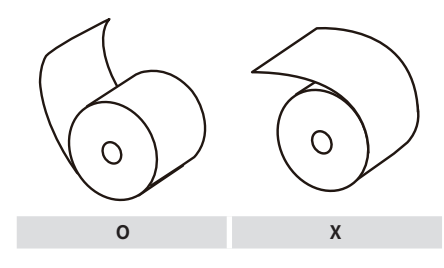

6 설치 된 용지를 조금 빼준 후, 커버를 닫습니다.

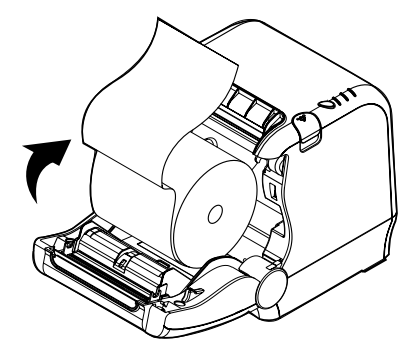

7 그림과 같이 튀어나온 용지를 찢어 제거합니다.

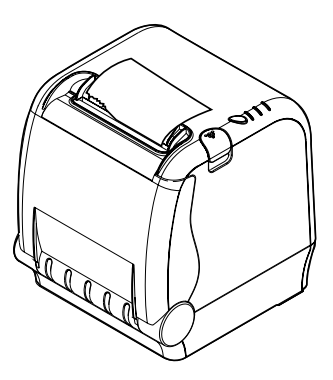

## ✔ 알아두기

커터 잼이 발생하면 아래와 같이 조치하세요.

- 1 프린터의 전원을 꺼주세요.
- 2 커버오픈 버튼을 눌러 커버를 열어주세요.: 커터가 튀어나와 있어 다칠 수 있으니 조심하세요.

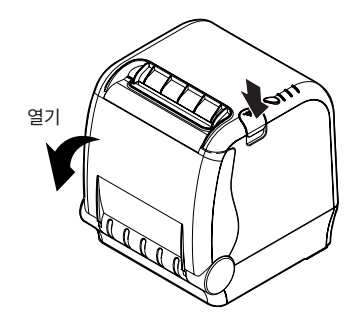

- 3 전원을 켜주면, 커터가 자동으로 재설정(정돈) 됩니다.
- 4 커버를 닫아주세요.

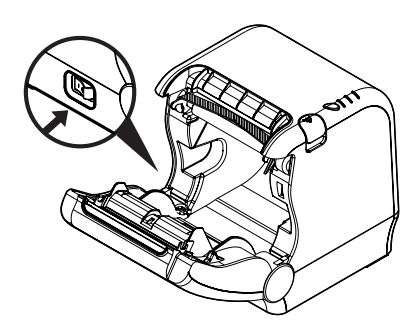

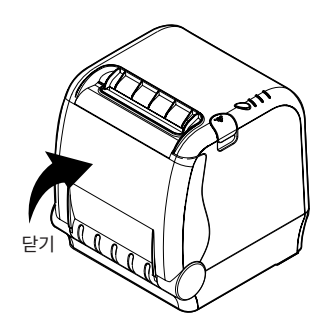

# 3. 컨트롤 패널과 다른기능

## 3.1. 컨트롤 패널

컨트롤 패널의 FEED버튼으로 프린터의 기본 급지 작업을 제어 할 수 있습니다. LED 불빛을 확인하여 프린터 상태를 확인 할 수 있습니다.

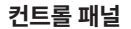

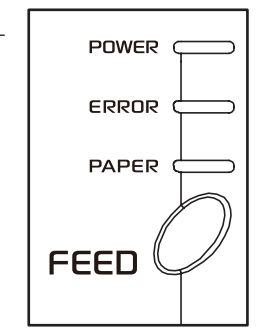

## FEED 버튼

FEED 버튼을 한번 누르면 용지가 한번 나옵니다. FEED 버튼을 누르고 있으면 용지가 연속하여 나옵니다.

- 이 버튼은 ESC c5 명령으로 비활성화 할 수 있습니다.

## 3-2. 에러상태 확인

컨트롤패널의 LED 상태로 프린터의 상태를 확인 할 수 있습니다. 상태마다 다른 패턴을 보입니다. 아래 표를 확인하세요.

| 사대      | PAPER | ERROR | POWER | 내요 미 체격 바아               |
|---------|-------|-------|-------|--------------------------|
| 84      | 빨간색   | 빨간색   | 초록색   | 네중 옷 에걸 당신               |
| 전원 OFF  | OFF   | OFF   | OFF   | 프린터에 정상적인 전원이 공급되지 않습니다. |
| 전원 ON   | OFF   | OFF   | ON    | 프린터에 정상적인 전원이 공급되고 있습니다. |
| On line | OFF   | OFF   | ON    | 프린터 정상 작동상태              |
| 커버 열림   | OFF   | ON    | ON    | 커버를 닫아주세요.               |
| 용지 없음   | ON    | ON    | ON    | 용지를 교체해주세요.              |

4. 셀프테스트

셀프테스트(자가진단) 통해 프린터가 제대로 작동되고 있는지 확인 할 수 있습니다. 또한 사용자는 이를 통해 다음과 같은 프린터의 상태를 확인 할 수 있습니다.

제어 회로 Printer mechanism 인쇄 품질 ROM 버전 인터페이스 설정

이 테스트는 주변장비나 설치된 소프트웨어와 상관없이 독립적으로 표시됩니다.

#### 셀프테스트 실행법

- 테스트를 실행하기 전에 프린터가 꺼져있는지 확인하시고 커버가 올바르게 닫혀 있는지 확인하세요.
- 2 FEED 버튼을 누른 상태에서 프린터의 전원을 켜시면 자동적으로 테스트가 실행됩니다. 다음과 같은 프린터의 설정값을 인쇄하고 멈춥니다.(Error 표시등 점등)

| 버튼으로 설정 모드 선택             |
|---------------------------|
| 1. ASCII PRINT            |
| 2. SELECT BAUDRATE MODE   |
| 3. HEXADUMP MODE          |
| 4. SELECT ERROR BEEP MODE |

3 순서에 맞게 FEED 버튼을 연속으로 눌러주세요.(1~4)

| 1. ASCII PRINT<br>(FEED 버튼 한번 누르기)            | ASCII 코드로 구성된 테스트 페이지 인쇄합니다.     |
|-----------------------------------------------|----------------------------------|
| 2. SELECT BAUDRATE MODE                       | 시리얼 인터페이스의 속도(Baudrate)를         |
| (FEED 버튼 두번 누르기)                              | 설정합니다.                           |
| 3. HEXADUMP MODE                              | 인터페이스를 통해 프린터로 입력되는 HEX 값을       |
| (FEED 버튼 세번 누르기)                              | 출력합니다.                           |
| 4. SELECT ERROR BEEP MODE<br>(FEED 버튼 네번 누르기) | Printer Error Beep를 켜고 끌 수 있습니다. |

※ 5~6초 기다리시면 프린터가 모드를 종료합니다.

# 5. ASCII Print

ASCII 프린트는 ASCII 코드 테스트 페이지를 프린팅 할 수 있습니다. 이 작업을 통해 프린터가 제대로 작동하는 지 확인 할 수 있습니다.

ASCII 프린트 테스트는 아래와 같이 인쇄된 후 자동으로 컷팅되며 종료됩니다.

\*\*\* Completed \*\*\*

# 6. ECO Mode

ECO 모드에 들어간 후, ECO 옵션 리스트를 프린트하여 선택할 수 있습니다. 셀프테스트 처럼 FEED 버튼을 눌러 ECO 옵션을 선택할 수 있습니다. 설정 후 프린터에 결과가 표시되고 저장됩니다.

| ECO 모드           |
|------------------|
| 1. 폰트 설정         |
| 2. LINE SPACE 설정 |
| 3. LINE FEED 설정  |
| 4. 바코드[1D] 높이    |
| 5. 농도 설정         |

## 6-1. Font

FONT SETTING 메뉴에서 폰트종류(FONT A/ FONT B)를 변경 할 수 있습니다. 다른 서체를 원하지 않을 경우, 비활성모드로 할 수 있습니다.

- FONT A: 12x24
- FONT B: 9x17

### FONT 설정값

| 1. FONT A -> A / FONT B -> B |  |
|------------------------------|--|
| 2. FONT A -> B / FONT B -> B |  |
| 3. FONT A -> A / FONT B -> A |  |
| 4. FONT A -> B / FONT B -> A |  |

## 6-2. Paper Reduce

용지 절약을 위해 줄 공간, 줄 바꿈, 바코드 [1D] 높이가 개발되었습니다.

- Line space "Line space"는 문장의 행간을 조절 할 수 있습니다.
- Line feed "Line feed" 문자가 포함되지 않은 문장의 행간을 조절할 수 있습니다.(작성된 빈 공간의 간격을 조절합니다.)
- Barcode Height "Barcode Height" 바코드의 높이를 조절합니다.

### LINE SPACE 설정

- 01 NORMAL
- 02 REDUCE 50%
- 03 REDUCE 75%
- 04 REDUCE 90%

### LINE FEED 설정

- 01 NORMAL
- 02 REDUCE 50%
- 03 REDUCE 75%
- 04 REDUCE 90%

### 1D 바코드 높이 설정

- 01 NORMAL
- 02 REDUCE 50%
- 03 REDUCE 75%
- 04 REDUCE 90%

## 6-3. 농도

인쇄 농도를 조절하여 프린터가 소모하는 전력을 절약합니다.

### 농도 선택

- 01 NORMAL
- 02 LOW
- 03 DARK

## 7. 프린터 설정

프린터 설정을 변경합니다. 아래 옵션들은 메모리 세이버를 통해서도 변경이 가능합니다.

### 프린터 설정

- 01 SELECT BAUDRATE
- 02 SELECT CUTTING MODE
- 03 SELECT ERROR BEEP OPTION
- 04 SELECT MELODY OPTION

## 7-1. Baudrate

BAUDRATE MODE가 시작된 후에 BPS가 출력된 리스트 중에 선택할 수 있습니다. 셀프테스트처럼 FEED 버튼을 눌러 BAUDRATE를 선택 할 수 있습니다.

설정 후 프린터에 결과가 표시되고 저장됩니다. 프린터는 BAUDRATE MODE를 완료하자마자 데이터를 수신 할 수 있습니다.

### BAUDRATE 선택

| 01 | 4800bps  | 02 | 9600bps   |
|----|----------|----|-----------|
| 03 | 19200bps | 04 | 38400bps  |
| 05 | 57600bps | 06 | 115200bps |

## 7-2. Cutter

Cutter 모드를 설정합니다.

### CUTTING 모드 선택

01 PARTIAL CUT

02 FULL CUT

## 7-3. Error Beep

커버 오픈 혹은 용지가 없을 경우, Error Beep 기능이 작동합니다. 해당 옵션을 통해 Error Beep 를 활성화/비활성화 할 수있습니다

#### ERROR BEEP 옵션 선택

01 BEEP ON

02 BEEP OFF

## 7-4. Melody

DK포트(Cash)에 Melody box 혹은 외장 부저를 연결하여 사용할 수 있습니다. Melody Setting 메뉴에서 활성화 할 수있으며, 멜로디는 커팅 동작 이후에 작동합니다.

- Melody Box : 자사에서 판매하는 부속 제품으로 멜로디가 고정되어 있고, 음량 조절이 가능합니다.
- External Buzzer : Melody Type설정에 따라 3가지 멜로디가 출력되며, 별도의 음량조절 기능은 포함되지 않습니다.

## MELODY 옵션 선택

- 01 MELODY SETTING
- 02 SELECT MELODY TYPE

## MELODY 설정

- 01 MELODY ON AFTER CUTTING
- 02 MELODY OFF

### MELODY 타입 설정

- 01 MELODY- I
- 02 MELODY- II
- 03 MELODY-III

# 8. Hexadecimal Dump

이 기능으로 사용자는 프린터로 어떤 데이터가 전송되는지 정확하게 확인 할 수 있습니다. 소프트웨어 문제를 찾아 유용하게 사용 할 수 있습니다. Hexa Dump 기능으로 들어가면 프린터는 명령어들과 16진수 형식으로 데이터들을 인쇄합니다. 가이드 부분을 참고하세요.

#### 아래 가이드를 참고하세요.

- 1 프린터 전원을 꺼주세요.
- 2 프린터 전원을 켜면서 FEED 버튼을 눌러주세요.
- 3 FEED 버튼을 3초 정도 누르면 셀프테스트가 인쇄됩니다.
- 4 프린터는 Hexa Dump 모드에 들어가게 됩니다.
- 5 소프트웨어 프로그램에서 프린터로 데이터를 보냅니다. 프린터는 "Hexadecimal Printing Mode...." 문구와 전송되고 있는 모든 코드들을 2단으로 프린트합니다. 첫번째 단은 16진수 코드들이고 2번째 단은 해당되는 ASCII 문자들입니다.

### **Hecadecimal Dump**

1B 21 00 1B 26 02 40 40 .!..& . @ @ 1B 25 01 1B 63 34 00 1B .%..c4 .. 41 42 43 44 45 46 47 48 ABCDEFGH ASCII가 아닌 코드는 마침표(.)로 인쇄됩니다.

6 프린터를 꺼주세요.

7 프린터를 켜주세요.

# 9. 통신연결

본 제품은 블루투스와 와이파이를 연결하여 편리하게 사용할 수 있도록 외부장치와 통신할 수 있습니다.

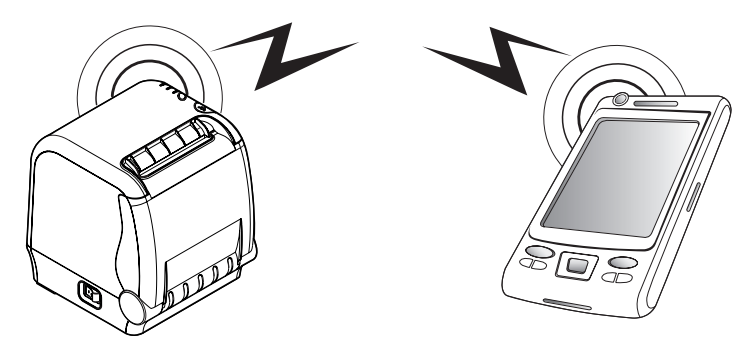

## 9-1. 블루투스 연결 옵션

1 프린터는 블루투스 무선 통신이 가능한 PDA, PC등과 연결이 가능합니다.

2 단말기에서 지원하는 블루투스 연결기능을 사용하여 프린터와 연결합니다.

## 9-2. 와이파이 연결 옵션

1 프린터는 와이파이 무선 통신이 가능한 PDA, PC등과 연결이 가능합니다.

2 단말기에서 지원하는 와이파이 연결기능을 사용하여 프린터와 연결합니다.

※ 알아두기:

자세한 사용법은 당사 CONFIGURATION MANUAL을 참조하세요.

## 10. 프린터 청소

프린터 내부에 먼지 등이 끼었을 경우에는 인쇄 품질이 저하될 수 있습니다. 이 경우에는 아래와 같은 방법으로 프린터를 청소합니다.

#### ※ 알아두기:

- 1 청소하기 전에 프린터 전원을 반드시 꺼줍니다.
- 2 프린터가 동작하는 동안 헤드 부분이 매우 뜨거워져 있으므로, 헤드 세척 작업을 하려면 전원을 끄고 약 10분 후에 작업을 진행합니다.
- 3 헤드 세척시 손으로 헤드의 가열부를 만지지 않도록 주의합니다. (헤드가 정전기 등에 의해 손상을 입을 수 있습니다.)
- 4 헤드에 흠집 등이 발생되지 않도록 주의합니다.

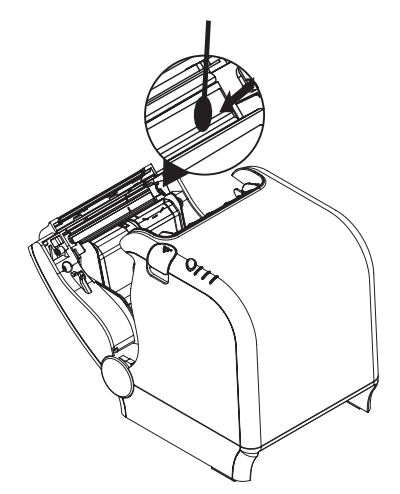

- 1 알코올 용액을 면봉에 뭍혀 프린터의 헤드 부분을 닦습니다.
- 2 청소가 완료되면 1~2분 후, 프린터에 용지를 넣고 프린터 커버를 닫습니다.

#### 모터 가열 방지

모터가 가열되는 것을 방지하기 위해 적어도 1.5 미터 연속 출력 이후에는 30초 이상 대기상태로 두어야합니다.

# 11. 제품 사양

| 인쇄방식         |             | Direct Thermal                                                                                                    |
|--------------|-------------|----------------------------------------------------------------------------------------------------|
| 인쇄속도         |             | Max. 220 mm/sec                                                                                                    |
| 해상도          |             | 180 DPI                                                                                                    |
| Dot Pitch    |             | 0.141mm x 0.141mm                                                                                                    |
| 인쇄너비         |             | Max. 72mm                                                                                                    |
| Number of pr | int columns | Font A - 42 columns / Font B - 56 columns                                                                                                    |
| 바코드          | 1D          | EAN-8, EAN-13, Code 39, Code 93, Code 128,<br>ITF, UPC-A, UPC-E, Codabar                                                                                                    |
|              | 2D          | PDF 417, QR code, DATA MATRIX                                                                                                    |
| 에뮬레이션        |             | ESC/POS Command compatible                                                                                                    |
| 드라이버         |             | Windows Driver(XP ~, Server2003 ~),<br>Windows CE & Mobile Driver(CE 4.2 ~,<br>Mobile 5.0 ~), Linux Driver, Mac Driver,<br>OPOS Driver, JavaPOS Driver, iOS SDK,<br>Android(6.0 ~) SDK, Windows SDK,<br>Windows CE SDK, Linux SDK |
| 센서           |             | Paper end, Cover open                                                                                                    |
|              | 종류          | Thermal recipt paper                                                                                                    |
|              | 너비          | Max. 83mm                                                                                                    |
| 용지           | 두께          | 0.05 ~ 0.09mm                                                                                                    |
|              | 외경          | Max. 83mm                                                                                                    |
|              | 내경          | 12.5mm ± 0.5mm                                                                                                    |
| 인터페이스        | 기본          | TS400 : USB(B type)+Serial(RS-232C_25pin)<br>Built-in<br>TS400EB : USB(B type)+Ethernet Built-in                                                                                                    |
|              | 옵션          | TS400 :Wi-Fi(802.11a/b/g/n), Bluetooth Ver<br>4.2(Movon,iOS)<br>TS400EB : Wi-Fi(802.11a/b/g/n), Bluetooth<br>Ver4.2(Movon,iOS)                                                                                                    |

| 현금보관함 |          | 1 circuits(24V, 1A Max.)         |  |
|-------|----------|----------------------------------|--|
| 신뢰성   | MCBF     | 60 million lines                 |  |
|       | TPH Life | 160Km                            |  |
| 커터    | 종류       | Guillotine                       |  |
|       | 수명       | 2,000,000 cuts                   |  |
|       | 용지두께     | 0.06 ~ 0.09mm                    |  |
| 전원    | AC       | 100 ~ 240Vac 50/60 Hz            |  |
|       | DC       | 24Vdc / 1.75A                    |  |
| 크기    |          | 130 x 140 x 154 [W x D x H (mm)] |  |
| 무게    |          | 1.25kg                           |  |
| 온도    | 작동가능     | 0 ~ 45°C                         |  |
|       | 보관       | -20 ~ 60°C                       |  |
| 습도    | 작동가능     | 35 ~ 80%                         |  |
|       | 보관       | 10~90%                           |  |

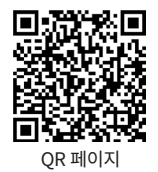

# 12. Command 리스트

| No. | Command | Function                                           | REMARKS |
|-----|---------|----------------------------------------------------|---------|
| 1   | HT      | Horizontal tab                                     |         |
| 2   | LF      | Print and line feed                                |         |
| 3   | CR      | Print and carriage return                          |         |
| 4   | FF      | Print and return to standard mode(in page mode)    |         |
| 5   | CAN     | Cancel print data in page mode                     |         |
| 6   | DLE EOT | Real-time status transmission                      |         |
| 7   | DLE ENQ | Real-time request to printer                       |         |
| 8   | DLE DC4 | Generate pulse at real-time                        |         |
| 9   | ESC FF  | Print data in page mode                            |         |
| 10  | ESC SP  | Set right-side character spacing                   |         |
| 11  | ESC !   | Select print mode(s)                               |         |
| 12  | ESC \$  | Set absolute print position                        |         |
| 13  | ESC %   | Select/cancel user-defined character set           |         |
| 14  | ESC &   | Define user-defined characters                     |         |
| 15  | ESC *   | Set bit-image mode                                 |         |
| 16  | ESC -   | Turn underline mode on/off                         |         |
| 17  | ESC 2   | Select default line spacing                        |         |
| 18  | ESC 3   | Set line spacing                                   |         |
| 19  | ESC =   | Select peripheral device                           |         |
| 20  | ESC ?   | Cancel user-defined characters                     |         |
| 21  | ESC @   | Initialize printer                                 |         |
| 22  | ESC D   | Set horizontal tab positions                       |         |
| 23  | ESC E   | Turn emphasized mode on/off                        |         |
| 24  | ESC G   | Turn double-strike mode on/off                     |         |
| 25  | ESC J   | Print and feed paper using minimum units           |         |
| 26  | ESC L   | Select page mode                                   |         |
| 27  | ESC M   | Select character font                              |         |
| 28  | ESC R   | Select an international character set              |         |
| 29  | ESC S   | Select standard mode                               |         |
| 30  | ESC T   | Select print direction in page mode                |         |
| 31  | ESC V   | Turn 90° clockwise rotation mode on/off            |         |
| 32  | ESC W   | Set printing area in page mode                     |         |
| 33  | ESC \   | Set relative print position                        |         |
| 34  | ESC a   | Select justification                               |         |
| 35  | ESC c 3 | Select paper sensor(s) to output paper-end signals |         |
| 36  | ESC c 4 | Select paper sensor(s) to stop printing            |         |
| 37  | ESC c 5 | Enable/disable panel buttons                       |         |
| 38  | ESC d   | Print and feed paper n lines                       |         |
| 39  | ESC p   | General pulse                                      |         |

| No. | Command       | Function                                            | REMARKS |
|-----|---------------|-----------------------------------------------------|---------|
| 40  | ESC t         | Select character code table                         |         |
| 41  | ESC {         | Turn upside-down printing mode on/off               |         |
| 42  | FS p          | Print NV bit image                                  |         |
| 43  | FS q          | Define NV bit image                                 |         |
| 44  | GS !          | Select character size                               |         |
| 45  | GS \$         | Set absolute vertical print position in page mode   |         |
| 46  | GS *          | Define downloaded bit image                         |         |
| 47  | GS /          | Print downloaded bit image                          |         |
| 48  | GS B          | Turn white/black reverse printing mode on/off       |         |
| 49  | GS H          | Select printing position of HRI characters          |         |
| 50  | GS I          | Transmit printer ID                                 |         |
| 51  | GS L          | Set left margin                                     |         |
| 52  | GS P          | Set horizontal and vertical motion units            |         |
| 53  | GS V          | Select cut mode and cut paper                       |         |
| 54  | GS W          | Set printing area width                             |         |
| 55  | GS \          | Set relative vertical print position in page mode   |         |
| 56  | GS a          | Enable/disable Automatic Status Back(ASB)           |         |
| 57  | GS f          | Select font for HRI characters                      |         |
| 58  | GS h          | Set bar code height                                 |         |
| 59  | GS k          | Print bar code                                      |         |
| 60  | GS r          | Transmit status                                     |         |
| 61  | GS v 0        | Print raster bit image                              |         |
| 62  | GS w          | Set bar code width                                  |         |
|     |               |                                                     |         |
|     |               |                                                     |         |
|     | < Add >       |                                                     |         |
| 1   | ESC i         | Full cut                                            |         |
| 2   | ESC m         | Partial cut                                         |         |
| 3   | FS !          | Set print mode(s) for Kanji characters              |         |
| 4   | FS &          | Select Kanji character mode                         |         |
| 5   | FS -          | Turn underline mode on/off for Kanji character      |         |
| 6   | FS.           | Cancel Kanji character mode                         |         |
| 7   | FS 2 c1 d1…dk | Define user-defined Kanji characters                |         |
| 8   | FS C          | Select Kanji character code system                  |         |
| 9   | FS S 1 2      | Set Kanji character spacing                         |         |
| 10  | FS W          | Turn quadruple-size mode on/off for Kanji character |         |

# 13. 유틸리티

다음 유틸리티 및 관련 매뉴얼은 QR 또는 홈페이지에서 찾을 수 있습니다.

| No. | Name                                 | Description                                                                                        |
|-----|--------------------------------------|----------------------------------------------------------------------------------------------------|
| 1   | Memory Saver                         | 인터페이스 별로 프린터를 설정할 수 있는 유틸리티입니다.<br>Wi-Fi, Ethernet 및 COM 포트와 같은 세부 설정을 구성 할 수<br>있습니다.             |
| 2   | NV Logo Upload                       | Windows OS에서 NV Logo Upload 를 실행하면 프린터의<br>플래시 메모리에 로고로 bmp 파일을 업로드 및 제거 할 수<br>있으며 인쇄 테스트가 가능합니다. |
| 3   | Download Tool<br>(F/W)               | 프린터 F / W 및 폰트 다운로드가 가능하며 옵션으로 BT, Wi-<br>Fi 모듈 F / W 다운로드를 지원합니다.                                 |
| 4   | Android Utility<br>(Sewoo M_Utility) | Bluetooth 및 Wi-Fi 통신을 통해 텍스트, 바코드, 이미지 등을<br>인쇄하고 프린터 설정이 가능한 유틸리티 앱입니다.                           |

다양한 S/W 사용 환경에 대응하기 위해 아래와 같이 SDK, Driver 등을 제공합니다. 이 S/W는 CD 또는 홈페이지에서 찾을 수 있습니다.

| No. | Name                                              | Description                                                                                       |
|-----|---------------------------------------------------|---------------------------------------------------------------------------------------------------|
| 1   | Windows Driver                                    | Windows OS 환경에서 POS 프린터를 인쇄하는 데 사용되는<br>프로그램입니다.                                                  |
| 2   | Linux Driver                                      | Linux 환경에서 POS 프린터를 인쇄하는 데 사용되는 CUPS<br>드라이버입니다.                                                  |
| 3   | OPOS Driver                                       | OPOS 표준을 사용하여 POS 프린터를 제어하는<br>드라이버입니다.<br>설정 도구를 이용하여 초기 설정 (POS 프린터 & 현금함) 을<br>진행한 후 사용 가능합니다. |
| 4   | JavaPOS Driver                                    | JavaPOS 드라이버는 Java로 작성된 POS 소프트웨어의<br>인터페이스 표준입니다.                                                |
| 5   | Mac Driver                                        | Mac OS 환경에서 열전 사 프린터를 인쇄하는 데 사용되는<br>CUPS 드라이버입니다.                                                |
| 6   | Android Plugin<br>(Sewoo Print<br>Service Plugin) | 추가 앱을 설치하지 않고도 문서, 이미지 및 웹 페이지를 인쇄<br>할 수 있는 인쇄 서비스 플러그인입니다.                                      |
| 7   | Windows SDK                                       | Windows OS 환경에서 POS 프린터로 통신 및 데이터 출력을<br>위한 라이브러리입니다.<br>직접 통신 및 드라이버를 통해 사용할 수 있습니다.             |
| 8   | Android SDK                                       | Android OS 환경에서 POS 프린터로 통신 및 데이터 출력을<br>위한 라이브러리입니다.                                             |